Guida per l'utente **Pala Easy Scan** Sistema di ordine elettronico

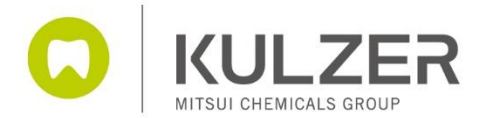

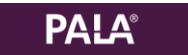

## Sommario

| Pala  | Easy Scan – II sistema elettronico per l'ordine denti                 | 3  |
|-------|-----------------------------------------------------------------------|----|
| I.    | Webshop / Pala Easy Scan - Registrazione utente                       | 4  |
| II.   | Password dimenticata?                                                 | 7  |
| III.  | Scansione codici a barre                                              | 8  |
| IV.   | Trasferimento ordine ai rivenditori tramite webshop                   | 13 |
| V.    | Inserimento di un ordine denti tramite matrice                        | 19 |
| VI.   | Generazione di un codice a barre – come realizzarlo con le specifiche | 22 |
| VII.  | Generazione codice a barre – come realizzarlo con la matrice          | 25 |
| VIII. | Note                                                                  | 28 |

## Pala Easy Scan - Il sistema elettronico per l'ordine denti

Grazie per aver scelto di utilizzare i denti acrilici Kulzer e il sistema Pala Easy Scan per effettuare i vostri ordini.

Pala Easy Scan è stato pensato per rendere più semplice possibile sia il primo ordine dei denti che il successivo riassortimento.

Questa guida vi mostrerà come orientarsi in ogni fase, dalla registrazione online alla realizzazione dei codici a barre.

Per qualsiasi chiarimento, non esitate a contattare il responsabile vendite Kulzer di zona.

Saremo lieti di ricevere i vostri ordini Pala Easy Scan!

Il Kulzer Team Italia

Kulzer srl +39 02 2100941 info-italy@kulzer-dental.com

0

Kulzer srl Via Console Flaminio 5/7 20134 MILANO

## I. Webshop / Pala Easy Scan – Registrazione utente

Per ottenere l'accesso al Kulzer Webshop e all'uso di Pala Easy Scan è necessario effettuare una registrazione unica.

Potete registrarvi con il seguente link:

https://www.kulzer-dental.it/it/it/laboratorio/prodotti-per-applicazione/dentiacrilici/registrationform-easy-scan.html

oppure seguire le seguenti indicazioni:

Collegarsi al sito

https://shop.kulzer-dental.it

Cliccate in alto a destra su

"Il mio account".

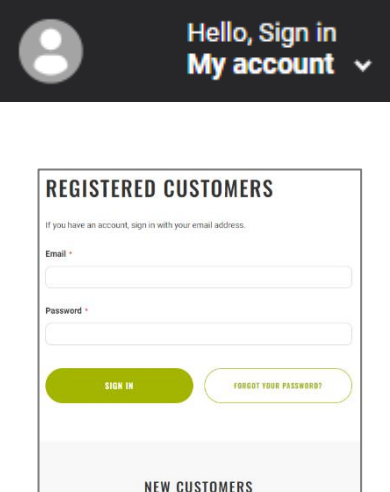

Scegliete "Crea un account".

Verrete reindirizzati a

https://www.kulzer.com/en/en/start/uk/pala-tooth-ordering-platform/pala-tooth-ordering-platform.html

Qui trovate un link al modulo di registrazione e ulteriori informazioni su Pala Easy Scan (guida utente, software, driver usb).

| REGISTRATION                                                                                                    | USER GUIDE PALA<br>EASYSCAN                                                        | PALA EASYSCAN<br>SOFTWARE            | USB DRIVER                                                       |
|----------------------------------------------------------------------------------------------------|------------------------------------------------------------------------------------|--------------------------------------|------------------------------------------------------------------|
| Ē                                                                                                    |                                                                                    | 1                                    | V                                                                |
| Fill out the form to register for Pala Easy<br>Scan and the Webshop. After processing,<br>you will receive your login information. | User Guide for Pala EasyScan tooth<br>ordering platform with barcode<br>scannning. | Download the Pala EasyScan .exe file | Download the USB Driver installation .exe file for your scanner. |
| REGISTER                                                                                                    | DOWNLOAD (PDF)                                                                     | DOWNLOAD (ZIP)                       | DOWNLOAD (ZIP)                                                   |

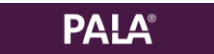

**PALA**°

Aprite il modulo di registrazione, compilatelo e fate INVIO. Nota: l'indirizzo e-mail fornito sarà il vostro nome utente per il webshop e per il Pala Easy Scan. Verrà inoltre utilizzato per l'invio di e-mail (ad es. conferme d'ordine).

Dopo l'invio dei dati, riceverete un'e-mail di benvenuto con un link per impostare la vostra password.

Una volta impostata la vostra nuova password, andate al Capitolo III - Scansione codici a barre - per la configurazione e l'utilizzo di Pala Easy Scan.

## II. Password dimenticata?

In caso di password dimenticata, ci sono 2 metodi per reimpostarla:

1) Collegarsi al sito https://shop.kulzer-dental.it

Cliccare in alto a destra su "My Account"

Scegliere "Password dimenticata?"

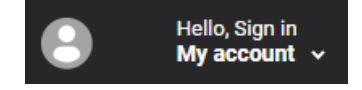

| If you have an account | t, sign in with your email address.                        |
|------------------------|------------------------------------------------------------|
| Email *                |                                                            |
|                        |                                                            |
| Password *             |                                                            |
|                        |                                                            |
| -                      |                                                            |
| SIGN                   | IK FORGOT YOUR PASSWOOD?                                   |
|                        |                                                            |
|                        |                                                            |
|                        |                                                            |
|                        | NEW CUSTOMERS                                              |
|                        | int has many benefits: check out faster, keep more than on |
| Creating an accou      |                                                            |

| Please enter your email addre<br>below to receive a password<br>reset link. | SS |
|-----------------------------------------------------------------------------|----|
| Email *                                                                     |    |
| RESET MY PASSWORD                                                           |    |

Verrà e visualizzato questo messaggio. Inserisci il tuo indirizzo e-mail (utente/login per il webshop e Pala Easy Scan) e invia. Riceverete un'e-mail con un link per impostare una nuova password.

Per motivi di sicurezza, questo link può essere utilizzato una sola volta.

2) Aprire Pala Easy Scan sul proprio PC tramite l'icona Pala e cliccare su "password dimenticata" in alto a destra.

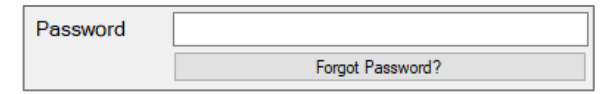

===

Verrà visualizzato questo messaggio. Inserisci il tuo indirizzo e-mail (utente/login per il webshop e Pala Easy Scan) e invia. Riceverete un'e-mail con un link per impostare una nuova password.

Per motivi di sicurezza, questo link può essere utilizzato una sola volta.

### III. Scansione codici a barre

Con Pala Easy Scan, gli ordini vengono trasmessi dallo scanner Opticon (OPN 2001) al sito Kulzer Webshop.

Per utilizzare lo scanner Opticon in connessione con il webshop, è necessario installare i seguenti: il driver USB e il software Pala Easy Scan

Per l'installazione: collegarsi al seguente link: Pala EasyScan Information and Files

Per scaricare il driver USB dello scanner selezionare il tasto Download

Per scaricare il software Pala Easy Scan selezionare il tasto Software

| USB DRIVER                                                         |
|--------------------------------------------------------------------|
| Download the USB Driver installation exe<br>file for your scenner. |
| BOWNLOAD (ZIP)                                                     |
| PALA EASYSCAN<br>SOFTWARE                                          |
| 1                                                                  |
| Download the Pala EasyScan .exe file                               |
| DOWNLOAD (ZIP)                                                     |

Pala Easy Scan apparirà come un'icona sul desktop che sarà necessario eseguire (fare clic e aprire) ad ogni utilizzo dopo aver collegato lo scanner alla porta USB.

1. Fare clic sull'icona Pala Easy Scan sullo schermo del desktop per aprire l'applicazione.

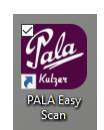

2. Selezionare il Paese e cliccare ->

|               | bitte wählen / | / choisir svp / please select |                   |
|---------------|----------------|-------------------------------|-------------------|
| O Deutschland | ) France       | C Luxemburg                   | () United Kingdom |
|               |                |                               | ~                 |

3. Dopo l'avvio dell'applicazione, inserire il nome utente alla voce "Email/Utente" e la password alla voce "Password" nella schermata di Pala Easy Scan. Si tratta dello stesso indirizzo e-mail e della stessa password utilizzati per la registrazione nel Webshop.

È necessario compilare solo la prima volta; alla successiva apertura di Pala Easy Scan, le informazioni saranno precompilate dal sistema.

|                               | 1 Gaaw           | Forg          | ot Reservord? |
|-------------------------------|------------------|---------------|---------------|
| Amount Item number            | Item description |               |               |
|                               |                  |               |               |
|                               |                  |               |               |
|                               |                  |               |               |
|                               |                  |               |               |
|                               |                  |               |               |
|                               |                  |               |               |
| Waiting for device connection |                  |               |               |
|                               |                  | Delete a line | Delete all    |
| Open Webshop                  | Send             |               |               |

- 4. Prendere lo scanner Opticon (senza cavo USB) e scansionare i codici a barre dei denti che si desidera ordinare dagli inserti stampati nel cassetto o dal libro dei codici a barre.
- 5. Successivamente alla scansione, collegare lo scanner alla porta USB del computer per trasferire i dati dallo scanner.
  - Quando lo scanner viene collegato, l'applicazione Pala Easy Scan lo riconosce e legge automaticamente i dati. Lo stato indicato sotto la tabella passerà da "In attesa di connessione al dispositivo" a "Dispositivo connesso".
  - b. Verranno inoltre attivati i pulsanti "Invia" e "Elimina".
- 6. Il sistema legge tutti i codici a barre scansionati e li inserisce in elenco.

| 🔮 PALA   | ⊗ Easy Scan - | 5.13 - (Ui               | nited Kingdom)   |                           |                 |                |              |           | -        |       | $\times$ |
|----------|---------------|--------------------------|------------------|---------------------------|-----------------|----------------|--------------|-----------|----------|-------|----------|
| File     | Unit          | ed Kingdom               | Proxy            | Help/Contact              | ?               |                |              |           |          |       |          |
| E-Mail/  | User          | angelique.va             | negmond@l        | ulzer-dental.com          |                 | Password       | *****        |           |          |       |          |
|          |               |                          |                  |                           |                 |                |              | Forgot Pa | assword? |       |          |
|          | Amount        | lten                     | n number         | Item des                  | cription        |                |              |           |          |       | <u>^</u> |
| -        | 1             | +J014                    | 466012827        | Artic 6, A2 / S           | 30, CE          |                |              |           |          |       |          |
| -        | 1             | +J014                    | 466015115        | Artic 8, A2 / 1           | 0°-32 l         | J, CE          |              |           |          |       |          |
| -        | 2             | +J014                    | 466071160        | Delara 6, A2 /            | S44, CE         |                |              |           |          |       |          |
| -        | 1             | +J014                    | 466071565        | Delara 8, A3 /            | 32L, CE         |                |              |           |          |       |          |
| -        | 1             | +J014                    | 466016886        | MONDIAL 6, A              | A2/S44          | 3, CE          |              |           |          |       |          |
| -        | 1             | +J014                    | 466017306        | Mondial 8, A2             | / 33L, CI       | E              |              |           |          |       |          |
| -        | 1             | +J014                    | 466006995        | PREMIUM 6, /              | 2/ 02           | CE             |              |           |          |       |          |
| -        | 1             | +J014                    | 466007188        | PREMIUM 8,                | 42 / L, CE      |                |              |           |          |       | *        |
| Device c | onnected      |                          |                  |                           |                 |                |              |           |          |       |          |
| Open \   | Webshop       |                          |                  |                           | Send            |                | Delete a lin | e         | Delete   | e all |          |
|          | Fin<br>Pr     | id out m<br><b>emium</b> | ore abo<br>– Mon | ut our den<br>dial – Dela | ture t<br>ara – | eeth!<br>Artic |              | 3         |          | KU    | LZER     |

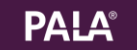

- 7. Per ogni codice viene aggiunta una riga alla tabella. Gli ordini sono contrassegnati da una freccia verde rivolta verso destra. →.
- 8. La colonna "Quantità" indica la quantità di set ordinati.
  - a. Se uno stesso codice prodotto viene inserito più volte, la quantità e gli importi vengono sommati su un'unica riga.
  - b. Eventuali modifiche per le quantità possono essere effettuate in un secondo momento nel webshop.
- 9. La colonna "Numero articolo" fornisce informazioni specifiche sul numero di articolo corrispondente al set, mentre la colonna "Descrizione articolo" riporta la descrizione del dente ordinato tramite scansione.
- 10. Pulsante « Invia »:

Fare clic sul pulsante "Invia" per trasferire i dati dallo scanner al webshop. Se il trasferimento va a buon fine, viene visualizzata una casella di messaggio e si può: A. andare direttamente al webshop per le fasi successive (vedi punto 16).

B. fare la scansione di altri codici

| You're barcodes have been successfully uploaded to your shopping cart! Please<br>click open webshop now or close this popup and keep scanning and uploading more<br>barcodes. |
|----------------------------------------------------------------------------------------------------|
| Open webshop                                                                                                    |
| I want to scan and upload more products                                                                                                    |

- 11. Dopo il trasferimento i dati vengono cancellati dallo scanner, la tabella Pala Easy Scan viene azzerata e i pulsanti vengono disattivati fino a quando non si collega nuovamente un dispositivo.
- 12. Per effettuare nuove scansioni, è necessario scollegare lo scanner, eseguire la scansione dei codici a barre e ricollegare lo scanner.
- 13. Se un codice a barre non viene riconosciuto, il webshop invia una notifica di errore. Il numero di articolo del codice a barre non riconosciuto viene visualizzato in una casella di messaggio. I dati rimarranno sul dispositivo e sulla tabella fino a quando non verranno cancellati.

|  | During the transfer, the following data was detected as incorrect:                               |
|--|--------------------------------------------------------------------------------------------------|
|  | +J01466803462 -> The product that was requested doesn't exist. Verify the product and try again. |
|  | +J01466803463 -> The product that was requested doesn't exist. Verify the product and try again. |
|  | ОК                                                                                               |

14. Pulsante "Elimina una riga" :

Rimuove la riga selezionata. Se una riga è selezionata, diventa grigio chiaro. Non è possibile selezionare più righe contemporaneamente.

| - | 1 | +J01466017302 | Mondial 8, A2 / 29L, CE |
|---|---|---------------|-------------------------|
| - | 1 | +J01466071152 | Delara 6, A2 / O51, CE  |
| - | 1 | +J01466071555 | Delara 8, A2 / 30L, CE  |

15. Pulsante « Elimina tutto »:

Dopo la conferma, tutti i dati verranno eliminati dal dispositivo. L'applicazione attende nuovamente la connessione di un dispositivo. Non vengono trasferiti dati e quindi non viene effettuato alcun ordine.

|             | Amount   | Item number   | Item description                                |
|-------------|----------|---------------|-------------------------------------------------|
| -           | 1        | +J01466012827 | Artic 6, A2 / S 30, CE                          |
| -           | 1        | +J01466015115 | Artic 8, A2 / 10° - 32 U, CE                    |
| -           | 2        | +J01466071160 | Delara 6, A2 / S44, CE                          |
| -           | 1        | +J014660      |                                                 |
| -           | 1        | +J014660 ?    | Do you really want to discard all scanned data? |
| -           | 1        | +J014660      | Yes No                                          |
| ►           | 1        | +J01466006995 | PREMIUM 6, A2 / O2, CE                          |
| →           | 1        | +J01466007188 | PREMIUM 8, A2 / L, CE                           |
| Transfe     | r failed |               |                                                 |
| <u>Open</u> | Webshop  |               | Send Delete a line Delete all                   |

*Nota*: non è possibile collegare contemporaneamente più di un dispositivo per la scansione.

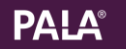

#### 16. Per aprire il webshop e concludere l'ordine, fare clic su:

| You're barcodes have been successfully uploaded to your shopping cart! Please<br>click open webshop now or close this popup and keep scanning and uploading more<br>barcodes. | 0 | File<br>E-Mail/ | United Ki<br>User ang | ngdom Proxy<br>elique.vanegmond@ku | Help/Contact ?<br>Itzer-dental.com Password |               | orgot Password? |   |
|----------------------------------------------------------------------------------------------------|---|-----------------|-----------------------|------------------------------------|---------------------------------------------|---------------|-----------------|---|
|                                                                                                    |   |                 | Amount                | Item number                        | Item description                            |               | A               | ^ |
|                                                                                                    |   | -               | 1                     | +J01466012827                      | Artic 6, A2 / S 30, CE                      |               |                 |   |
|                                                                                                    |   | ⇒               | 1                     | +J01466015115                      | Artic 8, A2 / 10° - 32 U, CE                |               |                 |   |
|                                                                                                    |   | ⇒               | 2                     | +J01466071160                      | Delara 6, A2 / S44, CE                      |               |                 |   |
|                                                                                                    |   | →               | 1                     | +J01466071565                      | Delara 8, A3 / 32L, CE                      |               |                 |   |
| Open webshop                                                                                                    |   | →               | 1                     | +J01466016886                      | MONDIAL 6, A2 / S 443, CE                   |               |                 |   |
|                                                                                                    |   | Transfer        | failed                | + 101400017900                     | Mardial 0 AD ( DDI OF                       |               |                 | ~ |
| I want to scan and upload more products                                                                                                    | < | Open V          | Nebshop               |                                    | Send                                        | Delete a line | Delete all      |   |

Verrete indirizzati direttamente al webshop:

- a. Se si è ancora connessi, è possibile accedere direttamente al carrello degli acquisti.
- b. Se non si è effettuato l'accesso, viene visualizzato il messaggio seguente : Effettuare il login per accedere al carrello.

| PLEASE SIGN IN!                                                                                                    |
|----------------------------------------------------------------------------------------------------|
|                                                                                                    |
|                                                                                                    |
| YOU HAVE SUCCESSFULLY UPLOADED THE PRODUCTS INTO YOUR WEBSHOP ACCOUNT. TO<br>Complete the order, please log in first. Only then you will see the products in your<br>shopping cart and can complete the order. |
| CLICK HERE TO SIGN IN                                                                                                    |

**Nota :** per aprire il webshop è necessario essere connessi a internet. È inoltre possibile effettuare il login tramite il browser all'indirizzo <u>https://shop.kulzer-dental.it</u>

===

## IV. Trasferimento ordine ai rivenditori tramite webshop

Una volta completato il trasferimento dei dati dal Pala Easy Scan al webshop, l'ordine sarà disponibile.

Dopo aver fatto clic su "Apri il webshop", viene visualizzato un messaggio che invita a effettuare il login.

| PLEASE SIGN IN                                                                                                    |
|----------------------------------------------------------------------------------------------------|
|                                                                                                    |
|                                                                                                    |
|                                                                                                    |
|                                                                                                    |
|                                                                                                    |
| YOU HAVE SUCCESSFULLY UPLOADED THE PRODUCTS INTO YOUR WEBSHOP ACCOUNT. TO                                                        |
| COMPLETE THE ORDER, PLEASE LOG IN FIRST. ONLY THEN YOU WILL SEE THE PRODUCTS IN YOUR<br>Shopping cart and can complete the order |
|                                                                                                    |
| CLICK HERE IU SIGN IN                                                                                                    |

 Cliccare su "Clicca qui per accedere". Inserire l'e-mail e la password con cui vi siete registrati nel webshop Pala Easy Scan e cliccate su "Accedi".

Quando si accede al webshop per la prima volta, viene richiesto il rivenditore preferito. Il rivenditore rimarrà in memoria come preferito. È possibile cambiare il rivenditore per ogni ordine o anche per ogni riga di ordine.

| REGISTERED<br>CUSTOMERS |
|-------------------------|
| Email *                 |
| Password •              |
| SIGN IN                 |
| FORGOT YOUR PASSWORD?   |

10 Item(s) Shonning

*Nota:* Il sistema proporrà per l'ordine successivo l'ultimo rivenditore selezionato per un determinato prodotto.

2. Verrete indirizzati al carrello della spesa.

In caso contrario, cliccate sul "carrello" in alto a destra. *Nota*: La quantià degli articoli nel carrello è pari alla quantità degli articoli totali e non al numero di denti singoli.

Si apre una finestra con un'anteprima del carrello. È possibile visualizzare un massimo di 20 articoli. Cliccare su "Visualizza carrello".

| I <b>UPPING G</b><br>I seller for all items<br>e Select- | AKI         | · · · · · | Modifica<br>tutti gli a<br>ordine | del rivenditore per<br>rticoli / per l'intero |                                    |
|----------------------------------------------------------|-------------|-----------|-----------------------------------|-----------------------------------------------|------------------------------------|
| ler : Metrodent Limited                                  | DESCRIPTION | Seller    | QTY (CARDS)                       | Your price Subtotal                           |                                    |
| ic 6                                                     |             | 5         |                                   | Ψ                                             | Summary                            |
| ic 8                                                     |             | 5         |                                   | Ŧ                                             |                                    |
| ara ó                                                    |             | 5         |                                   | Ŧ                                             | Subtotal                           |
| ara 8                                                    |             | 5         |                                   | Ŧ                                             | ORDER TOTAL                        |
|                                                          |             |           |                                   |                                               | GO TO CHECKOUT (WETRODERT LIWITED) |

#### Ora siete nel vostro carrello, dove troverete la situazione del vostro ordine.

3. Rivenditore:

Il vostro rivenditore preferito è pre-compilato. OPPURE Il rivenditore presso il quale è stato effettuato l'ultimo ordine di prodotti.

Se si desidera, è sempre possibile cambiare il rivenditore prima di inviare l'ordine. C'è anche la possibilità di cambiare il rivenditore per ogni articolo come descritto prima.

Se si sta acquistando più prodotti, è possibile scegliere che l'ordine sia "diviso" in due (o più) rivenditori:

- 1x con il rivenditore indicato per l'ordine precedente, nel caso in cui abbiate cambiato il rivenditore preferito.
- 1x con il rivenditore preferito nel caso in cui si ordini il prodotto per la prima volta.

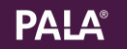

- 4. I denti ordinati sono suddivisi in riga per ogni codice.
- 5. È possibile aprire ogni riga per visualizzare esattamente gli articoli ordinati

| nurring                    | GARI                     |                                                                                                    |                    |                     |                                    |
|----------------------------|--------------------------|----------------------------------------------------------------------------------------------------|--------------------|---------------------|------------------------------------|
| LECT SELLER FOR ALL ITEMS  |                          | Change de                                                                                                    | aler for this item |                     |                                    |
| lease Select               |                          | ·                                                                                                    | Change quant       | ity Delete item     |                                    |
| Seller : Metrodent Limited |                          |                                                                                                    |                    | 1                   |                                    |
| ARTICLE CODE               | DESCRIPTION              | Seller                                                                                                    | QTY (CARDS)        | Your price Subtotal |                                    |
| Artic 6                    |                          | 5                                                                                                    |                    | *                   | Summary                            |
| 66012868                   | Artic 6, A1 / 0 10, CE   | Metrodent Limited<br>We have no information if this seller is offering this specific proot.<br>Before ordering, please make sure, this seller is selling this product      |                    | 8 ×                 | Subtotal                           |
| 66012869                   | Artic 6, A2 / 0 10, CE   | Metrodent Limited<br>We have no information if this seller is offering this specific product.<br>Before ordering, please make sure, this seller is selling this product.   | 1 ¥                | 0 ×                 | ORDER TOTAL                        |
| 66012870                   | Artic 6, A3 / 0 10, CE   | Wetrodent Limited v<br>We have no information if this seller is offering this specific product.<br>Before ordering, please make sure, this seller is selling this product. | 1 💌                | 0 ×                 | GO TO CHECKOUT [METRODENT LIMITED] |
| 66012871                   | Artic 6, A3.5 / O 10, CE | Metrodent Limited<br>We have no information if this seller is offering this specific product.<br>Before ordering, please make sure, this seller is selling this product.   | 1 ¥                | <b>0</b> ×          |                                    |
| 66014037                   | Artic 6, A4 / 0 10, CE   | Vetrodent Limited v<br>We have no information if this seller is offering this specific product.<br>Before ordering, please make sure, this seller is selling this product. | 1 *                | () ×                |                                    |
| Artic 8                    |                          | 5                                                                                                    |                    | Ŧ                   |                                    |

Qui è possibile:

- Modificare le quantità inserite
- Eliminari eventuali articoli
- Modificare il rivenditore per 1 articolo / riga d'ordine
- 6. Fare click su "Vai alla cassa" per procedere.

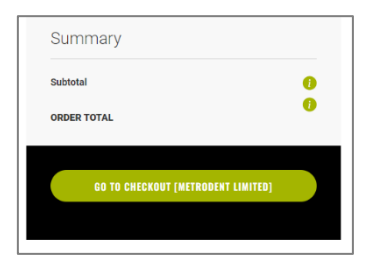

7. Spedizione

Sul lato sinistro sono visualizzati gli indirizzi di consegna inseriti tra i quali è possibile scegliere. Se avete un solo indirizzo di consegna, ci sarà l'indirizzo di consegna già selezionato.

Non è possibile modificare il metodo di spedizione perché è definito dal rivenditore.

Se volete modificare il vostro carrello, ad esempio aggiungere o eliminare prodotti, cliccate su "modifica carrello".

Sul lato destro si trova il resoconto dell'ordine.

Fare clic su "Avanti" per procedere.

| ✓ SHIPPING                                                                    | 2 REVIEW & INVOICING                                                                                                    | ORDER SUMMARY                     |   |
|-------------------------------------------------------------------------------|----------------------------------------------------------------------------------------------------|-----------------------------------|---|
| SHIPPING ADDRESS                                                              | <u>.</u>                                                                                                    | 6 ITEMS IN CART                   |   |
| Angelique UK Live Test<br>Live street 1<br>Live City, 12345<br>United Kingdom | Angelique UK Live Test<br>2nd shipping street 2<br>Live City, 54321<br>United Kinodom                                             | DELARA 6, A1 / 043, CE<br>Qly:1   | 0 |
| +44123456789                                                                  | +44123456789<br>SHIP HERE                                                                                                    | DELARA 6, A2 / 043, CE<br>Qty:1   | 0 |
|                                                                               | 、<br>、                                                                                                    | DELARA 6, A3 / 043, CE<br>Q(y:1   | 0 |
| We have no information on the ship<br>leave a comment in the next step t      | ping methods of this dealer. If you do not wish to use the distributor's standard shipping method, please<br>o inform the dealer. | DELARA 6, A3.5 / 043, CE<br>Qly:1 | 0 |
| EDIT CART                                                                     | NEXT                                                                                                    | DELARA 6, A4 / 043, CE<br>Qty:1   | 0 |

8. Revisione e fatturazione

A sinistra si trova l'indirizzo di fatturazione. È possibile modificarlo se sono stati inseriti più indirizzi nel sistema.

Se si desidera aggiungere un altro indirizzo di fatturazione, è necessario inviare una richiesta che deve essere prima elaborata. Fino a quel momento, non sarà possibile completare l'ordine.

Il campo "Applica codice sconto" al momento non è attivo per l'Italia.

Sul lato destro, si trova un breve riassunto dell'ordine.

L'indirizzo di spedizione può essere modificato solo se già si dispone di più indirizzi nel sistema.

Se si desidera aggiungere un altro indirizzo di spedizione, è necessario inviare una richiesta che deve essere prima elaborata. Fino a quel momento, non sarà possibile concludere l'ordine.

Il metodo di spedizione non può essere modificato in quanto dipende dal rivenditore.

| ✓ SHIPPING                                                                                                    | V REVIEW & INVOICING                                                                                                    | ORDER SUMMARY                  |            |
|----------------------------------------------------------------------------------------------------|----------------------------------------------------------------------------------------------------|--------------------------------|------------|
|                                                                                                    |                                                                                                    | Cart Subtotal                  |            |
| INVOICE ADDRESS                                                                                                    |                                                                                                    | Shipping                       | 0          |
| REVIEW & INVOICING                                                                                                   |                                                                                                    | CROCK TOTAL                    |            |
| My billing and shipping address are the same                                                                         |                                                                                                    | 6 ITEMS IN CART                | +          |
| Angelique UK Live Test                                                                                               |                                                                                                    |                                |            |
| Live City, 12345                                                                                                    |                                                                                                    | SHID TO.                       | EDIT       |
| United Kingdom                                                                                                    |                                                                                                    | SHIF IU:                       |            |
| +44123456789                                                                                                    |                                                                                                    | Angelique UK Live Test         |            |
|                                                                                                    |                                                                                                    | Live City, 12345               |            |
| LEAVE A COMMENT                                                                                                    | -                                                                                                    | United Kingdom<br>+44123456789 |            |
| Enter your comment                                                                                                   |                                                                                                    | SHIPPING METHOD-               | (EDIT)     |
|                                                                                                    |                                                                                                    |                                | $\bigcirc$ |
| 200 remaining characters                                                                                             | <i>h</i>                                                                                                    |                                |            |
| LEGAL NOTICE                                                                                                    |                                                                                                    |                                |            |
| The General Terms of Sale and Delivery and the conditions for                                                        | r order data processing apply.                                                                                                    |                                |            |
| Yes, I would like to register for the free Kulzer newsletter<br>newsletter approximately every month. You can unsubs | r. Content includes product information, company and dental industry news, events, promotions and offers. You will receive the<br>cribe at any time. I have read, understood and accept the relevant data protection information. |                                |            |
|                                                                                                    | PLACE ORDER                                                                                                    |                                |            |
| APPLY DISCOUNT CODE                                                                                                  | +                                                                                                    |                                |            |

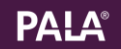

9. Cliccare su "Ordina" per terminare il processo d'ordine.

| PLACE ORDER |
|-------------|
|             |

10. Riceverete sullo schermo una notifica di ringraziamento per l'ordine, comprensiva del numero d'ordine. Per i dettagli dell'ordine, visitate "Il mio account" e "I miei ordini".

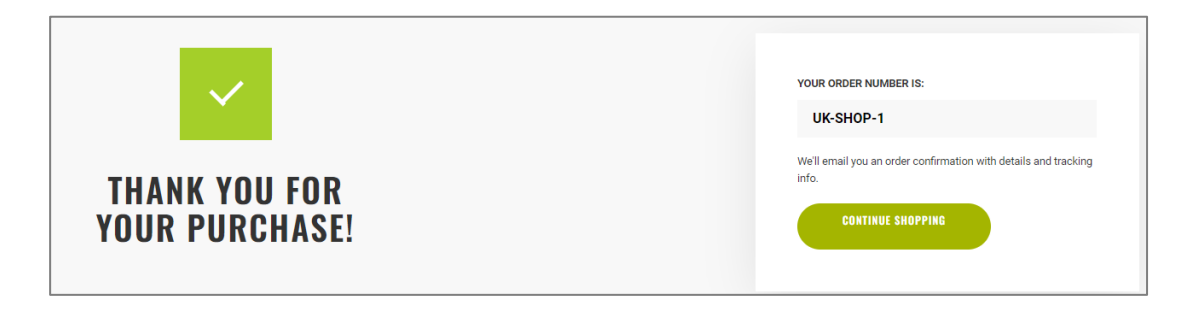

11. Riceverete anche un'e-mail di conferma con il numero e i dettagli dell'ordine.

*Nota*: Il rivenditore riceverà contemporaneamente un'e-mail con i dettagli del vostro ordine e lo elaborerà il prima possibile.

Per qualsiasi quesito sull'ordine, vi chiediamo di contattare il rivenditore indicando il numero d'ordine.

===

### V. Inserimento di un ordine denti tramite matrice

Se si desidera ordinare i denti senza Pala Easy Scan, è possibile seguire le seguenti istruzioni.

Andare su "Protesi" e scegliere "Ordina denti via matrice".

 $\equiv$  All Denture Teeth Denture Materials Devices & Equipment Contact & Help

Selezionare la linea di denti (Delara, Premium, Mondial etc) e inserire nella matrice le quantità che si desidera ordinare.

In basso verrà visualizzato un riepilogo della quantità totale per linea di denti.

| Product Search Order Data Order Confirmation |        |         |    |      |          |    |    |    |    |    |    |          |    |    |    |    |     |     |
|----------------------------------------------|--------|---------|----|------|----------|----|----|----|----|----|----|----------|----|----|----|----|-----|-----|
| Delwa t v<br>(PRINT 45 SARCODES) CONTINUE    |        |         |    |      |          |    |    |    |    |    |    |          |    |    |    |    |     |     |
|                                              |        |         |    |      |          |    |    |    |    |    |    |          |    |    |    |    |     |     |
| 2011                                         | A1     | A2      | A3 | A3.5 | A4       | B1 | B2 | 83 | B4 | C1 | C2 | C3       | C4 | D2 | D3 | D4 | BL2 | BL3 |
| 300                                          |        |         |    |      |          |    |    |    |    |    |    |          |    |    |    |    |     |     |
| 300                                          |        | 3       |    |      |          |    |    |    |    |    |    |          |    |    |    |    |     |     |
| 320                                          |        |         | •  |      |          |    |    |    |    |    |    |          |    |    |    |    |     |     |
| 341                                          |        |         |    |      |          |    |    |    |    |    |    |          |    |    |    |    |     |     |
| 341                                          |        |         |    |      |          |    |    |    |    |    |    |          |    |    |    |    |     |     |
| 360                                          |        |         |    |      |          |    |    |    |    |    |    |          |    |    |    |    |     |     |
| 361                                          |        |         |    |      |          |    |    |    |    |    |    |          |    |    |    |    |     |     |
|                                              |        |         |    |      |          |    |    |    |    |    |    |          |    |    |    |    |     |     |
| SUMMARY                                      |        |         |    |      |          |    |    |    |    |    |    |          |    |    |    |    |     |     |
|                                              |        |         |    |      | Delara 6 |    |    |    |    |    |    | Delara 8 |    |    |    |    |     |     |
| Sets                                         |        |         |    |      | 0        |    |    |    |    |    |    | 9        |    |    |    |    |     |     |
| Pieces                                       |        |         |    |      | Ø        |    |    |    |    |    |    | 72       |    |    |    |    |     |     |
| PRINT AS BAR                                 | RCODES | ONTINUE |    |      |          |    |    |    |    |    |    |          |    |    |    |    |     |     |

*Nota*: aggiornando la pagina (F5) si azzerano contemporaneamente tutte le caselle della matrice. Non è possibile cancellare la matrice per una sola linea di denti.

Dopo aver compilato una o più matrici, sono disponibili due opzioni:

#### A. Effettuare l'ordine

É possibile aggiungere i denti al carrello cliccando su "continua".

| Product S                          | roduct Search Order Data Order Confirmation |         |    |      |          |    |    |    |    |    |    |          |    |    |    |    |     |     |
|------------------------------------|---------------------------------------------|---------|----|------|----------|----|----|----|----|----|----|----------|----|----|----|----|-----|-----|
| Product line Delara 8 PRINT AS BAS | RCODES                                      | DMTINUE |    |      |          |    |    |    |    |    |    |          |    |    |    |    |     |     |
|                                    | A1                                          | A2      | A3 | A3.5 | A4       | B1 | B2 | B3 | 84 | C1 | C2 | C3       | C4 | D2 | D3 | D4 | BL2 | BL3 |
| 300                                | 1                                           |         |    |      |          |    |    |    |    |    |    |          |    |    |    |    |     |     |
| 30L                                |                                             | 3       |    |      |          |    |    |    |    |    |    |          |    |    |    |    |     |     |
| 320                                |                                             |         | 5  |      |          |    |    |    |    |    |    |          |    |    |    |    |     |     |
| 32L                                |                                             |         |    |      |          |    |    |    |    |    |    |          |    |    |    |    |     |     |
| 34U                                |                                             |         |    |      |          |    |    |    |    |    |    |          |    |    |    |    |     |     |
| 34L                                |                                             |         |    |      |          |    |    |    |    |    |    |          |    |    |    |    |     |     |
| 36U                                |                                             |         |    |      |          |    |    |    |    |    |    |          |    |    |    |    |     |     |
| 36L                                |                                             |         |    |      |          |    |    |    |    |    |    |          |    |    |    |    |     |     |
| SUMMARY                            |                                             |         |    |      |          |    |    |    |    |    |    |          |    |    |    |    |     |     |
|                                    |                                             |         |    |      | Delara 6 |    |    |    |    |    |    | Delara 8 |    |    |    |    |     |     |
| Sets                               |                                             |         |    |      | 0        |    |    |    |    |    |    | 9        |    |    |    |    |     |     |
| Pieces                             |                                             |         |    |      | 0        |    |    |    |    |    |    | 72       |    |    |    |    |     |     |
| PRINT AS BAS                       | RCODES                                      | ONTINUE | ]  |      |          |    |    |    |    |    |    |          |    |    |    |    |     |     |

E successivamente "Aggiungi l'ordine al carrello"

| SUMMARY                                  |          |          |
|------------------------------------------|----------|----------|
|                                          | Delara 6 | Delara 8 |
| Sets                                     | 0        | 9        |
| Pieces                                   | 0        | 72       |
| BACK PRINT AS BARCODES ADD ORDER TO CART |          |          |

*Nota*: La matrice viene utilizzata per riempire il carrello. Una volta inserite le quantità nel carrello, gli articoli non vengono più visualizzati nella matrice. Qualsiasi modifica alle quantità può essere effettuata nel carrello.

Si riceverà una notifica che indica che le quantità presenti nella matrice sono state aggiunte al carrello.

| YOUR ORDER WAS                 | SUCCESSFULLY | ADDED | TO | YOUR | CART |
|--------------------------------|--------------|-------|----|------|------|
| GO TO PRODUCTSEARCH GO TO CART |              |       |    |      |      |

Facendo clic su "Vai alla ricerca dei prodotti" si torna alla matrice e si possono aggiungere altri codici e quantità.

Facendo clic su "Vai al carrello" si accede al carrello della spesa, dove è possibile finalizzare l'ordine (vedere il paragrafo IV: Trasferimento dell'ordine ai rivenditori tramite webshop).

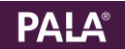

#### B. Generare codici a barre

Selezionare il pulsante "Stampa codici a barre" per generare i codici a barre e salvarli con le proprie specifiche.

Vedere il Capitolo VII "Generazione di un codice a barre – come realizzarlo con la matrice".

| Product S                                | earch                    |         |    |      |          |    | Order Da | ita |    |    |    |          |    | Order ( | Confirmat | tion |     |     |
|------------------------------------------|--------------------------|---------|----|------|----------|----|----------|-----|----|----|----|----------|----|---------|-----------|------|-----|-----|
| Product line<br>Delara 8<br>PRINT AS BAS | Product fine<br>Order# 8 |         |    |      |          |    |          |     |    |    |    |          |    |         |           |      |     |     |
|                                          | A1                       | A2      | A3 | A3.5 | A4       | B1 | 82       | B3  | B4 | C1 | C2 | C3       | C4 | D2      | D3        | D4   | BL2 | BL3 |
| 300                                      | 1                        |         |    |      |          |    |          |     |    |    |    |          |    |         |           |      |     |     |
| 30L                                      |                          | 3       |    |      |          |    |          |     |    |    |    |          |    |         |           |      |     |     |
| 320                                      |                          |         | 5  |      |          |    |          |     |    |    |    |          |    |         |           |      |     |     |
| 32L                                      |                          |         |    |      |          |    |          |     |    |    |    |          |    |         |           |      |     |     |
| 34U                                      |                          |         |    |      |          |    |          |     |    |    |    |          |    |         |           |      |     |     |
| 34L                                      |                          |         |    |      |          |    |          |     |    |    |    |          |    |         |           |      |     |     |
| 36U                                      |                          |         |    |      |          |    |          |     |    |    |    |          |    |         |           |      |     |     |
| 36L                                      |                          |         |    |      |          |    |          |     |    |    |    |          |    |         |           |      |     |     |
| SUMMARY                                  |                          |         |    |      |          |    |          |     |    |    |    |          |    |         |           |      |     |     |
|                                          |                          |         |    |      | Delara 6 |    |          |     |    |    |    | Delara 8 |    |         |           |      |     |     |
| Sets                                     |                          |         |    |      | 0        |    |          |     |    |    |    | 9        |    |         |           |      |     |     |
| Pieces                                   |                          |         |    |      | 0        |    |          |     |    |    |    | 72       |    |         |           |      |     |     |
| PRINT AS BAS                             | RCODES                   | ONTINUE |    |      |          |    |          |     |    |    |    |          |    |         |           |      |     |     |

===

# VI. Generazione di un codice a barre – come realizzarlo con le specifiche.

Andare su "Protesi" e scegliere "Stampa etichette con codici a barre".

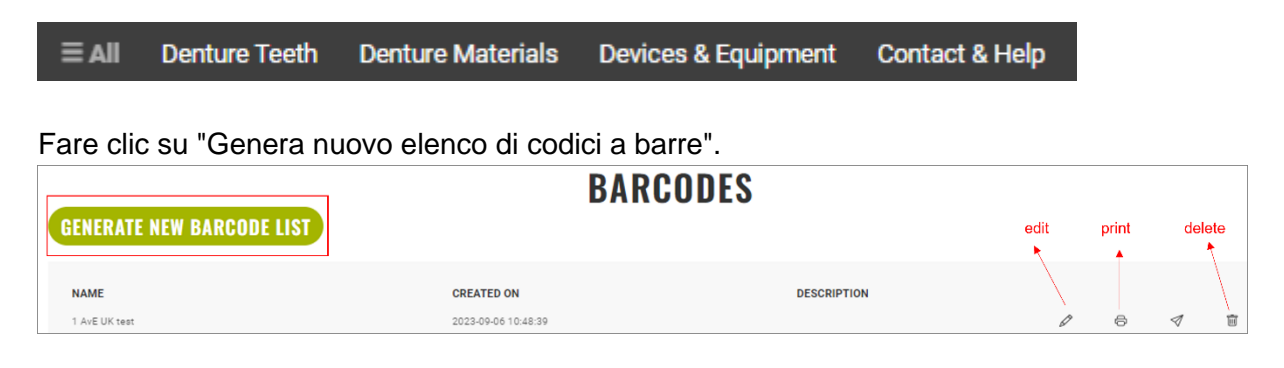

Scegliere un'opzione:

- 3 colonne -> codici a barre per molari; max. 3 colonne x 12 codici
- 4 colonne -> codice a barre per anteriori; max. 4 colonne x 12 codici

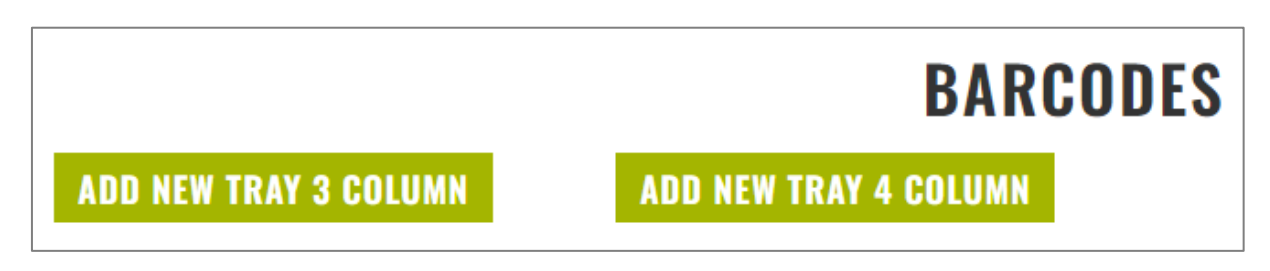

|                                          | BARCODES                                                                                                    |                   |
|------------------------------------------|----------------------------------------------------------------------------------------------------|-------------------|
| Barcode Name 1 AVE UK test 1             | ADD NEW TRAY 3 COLUMN 8) ADD NEW TRAY 4 COLUMN                                                                                                    | REMOVE TRAY<br>9) |
| Tooth line           Delara 8         2) | Tray<br>1/1 10) ~                                                                                                    |                   |
| Color Form<br>A3 3)   Form  S2L 4)       | State         State         State <th< td=""><td></td></th<> |                   |
| INSERT INSERT EMPTY SPACE                | Delara 8<br>A1                                                                                                    |                   |
| 5                                        | Delara 8<br>A1                                                                                                    |                   |
| ADD TO CART 6)                           | Delara 8<br>A1<br>A1<br>A1<br>A1<br>A1<br>A1<br>A1<br>A1<br>A1<br>A1                                                                                                    |                   |
| SAVE 7)                                  | Delara 8<br>A1                                                                                                    |                   |
|                                          | Delara 8<br>A1 501 201 201 201 201 201 201 201 201 201 201 201 201 201 201 201 201 201 201 201 201 201 201 201 201 201 201 201 201 201 201 201 201 201 201 201 201 201 201 201 201 201 201 201 201 201 201 201 201 201 201 201 201 201 201 201 201 201 201 201 201 201 201 201 201 201 201 201                                                                                                    |                   |
|                                          | Deiana 8<br>A1J01466071551 SaLJ01466071551                                                                                                    |                   |
|                                          | L                                                                                                    |                   |

Si vedrà la seguente schermata, in cui è possibile organizzare i propri codici a barre:

- 1) Scegliere un nome per identificare e richiamare la specifica composizione
- 2) Scegliere una linea di denti
- 3) Scegliere un colore
- 4) Scegliere una forma
- 5) Inserire il codice del dente scelto sul foglio o lasciare lo spazio vuoto

*Nota:* I nuovi codici e gli spazi vuoti verranno inseriti in alto a sinistra. È possibile trascinarli in alto e in basso e sul lato destro. In futuro sarà possibile trascinarli in qualsiasi punto del foglio.

- 6) I codici selezionati saranno trasferiti come set denti nel carrello per l'ordine diretto.
- 7) Salvare
- 8) Aggiungere un altro vassoio
- 9) Svuotare il vassoio corrente
- 10) Se avete più di un vassoio, potete vedere su quale vassoio siete attualmente
- 11) Rimuovere questo codice

Dopo aver salvato i codici a barre, è possibile stamparli su carta o salvarli sul computer.

#### Fare clic sull'icona di stampa

|                           | BARCODES            |             |   |            |   |   |
|---------------------------|---------------------|-------------|---|------------|---|---|
| GENERATE NEW BARCODE LIST |                     |             |   | print<br>▲ |   |   |
| NAME                      | CREATED ON          | DESCRIPTION |   |            |   |   |
| 1 AvE UK test             | 2023-09-06 10:48:39 |             | Ø | 6          | 1 | Ē |

Si aprirà un file Pdf, è possibile stampare o salvare i codici a barre in formato Pdf sul proprio pc.

| 1 / 1   - 100% +   🗄 🛇 |            | ± ē |
|------------------------|------------|-----|
|                        |            |     |
|                        | 0U A3      |     |
|                        | 30L.<br>∎∎ |     |
|                        |            |     |
|                        |            |     |
|                        |            |     |
|                        |            |     |

I codici a barre salvati si trovano nella sezione "codici a barre" nell'area personale. Da qui è possibile modificarli, stamparli o eliminarli.

===

# VII. Generazione codice a barre – come realizzarlo con la matrice

Andare su "Protesi" e scegliere "Ordina i denti tramite matrice".

|  | ≣AII | Denture Teeth | Denture Materials | Devices & Equipment | Contact & Help |
|--|------|---------------|-------------------|---------------------|----------------|
|--|------|---------------|-------------------|---------------------|----------------|

Selezionare la linea dei denti e riempire la matrice con il numero corrispondente di codici a barre che si desidera creare per quella specifica linea. In basso verrà visualizzato un riepilogo del numero di codici a barre realizzati per linea di dente.

| Product S                                | earch  |         |    |      |          |    | Order Da | ita |    |    |    |          |    | Order | Confirma | tion |     |     |
|------------------------------------------|--------|---------|----|------|----------|----|----------|-----|----|----|----|----------|----|-------|----------|------|-----|-----|
| Product line<br>Delara 8<br>PRINT AS BAR | RCODES | ONTINUE |    |      |          |    |          |     |    |    |    |          |    |       |          |      |     |     |
|                                          | A1     | A2      | A3 | A3.5 | A4       | B1 | 82       | 83  | 84 | C1 | C2 | C3       | C4 | D2    | D3       | D4   | BL2 | BL3 |
| 300                                      | 1      |         |    |      |          |    |          |     |    |    |    |          |    |       |          |      |     |     |
| 30L                                      |        | 3       |    |      |          |    |          |     |    |    |    |          |    |       |          |      |     |     |
| 32U                                      |        |         | 5  |      |          |    |          |     |    |    |    |          |    |       |          |      |     |     |
| 32L                                      |        |         |    |      |          |    |          |     |    |    |    |          |    |       |          |      |     |     |
| 340                                      |        |         |    |      |          |    |          |     |    |    |    |          |    |       |          |      |     |     |
| 34L                                      |        |         |    |      |          |    |          |     |    |    |    |          |    |       |          |      |     |     |
| 360                                      |        |         |    |      |          |    |          |     |    |    |    |          |    |       |          |      |     |     |
| 36L                                      |        |         |    |      |          |    |          |     |    |    |    |          |    |       |          |      |     |     |
| SUMMARY                                  |        |         |    |      |          |    |          |     |    |    |    |          |    |       |          |      |     |     |
|                                          |        |         |    |      | Delara 6 |    |          |     |    |    |    | Delara 8 |    |       |          |      |     |     |
| Sets                                     |        |         |    |      | 0        |    |          |     |    |    |    | 9        |    |       |          |      |     |     |
|                                          |        |         |    |      | ~        |    |          |     |    |    |    |          |    |       |          |      |     |     |
| PRINT AS BAR                             | RCODES | ONTINUE |    |      |          |    |          |     |    |    |    |          |    |       |          |      |     |     |

*Nota*: aggiornando la pagina (F5) si svuotano tutte le matrici già compilate in una volta sola.

Non è possibile svuotare la matrice per una sola riga di denti.

Dopo aver compilato una o più matrici, fare clic su "Stampa come codici a barre" per generare i codici a barre e salvarli con le proprie specifiche.

| Product S                          | earch  |         |    |      |          |    | Order Da | ita |    |    |    |          |    | Order ( | Confirmat | ion |     |     |
|------------------------------------|--------|---------|----|------|----------|----|----------|-----|----|----|----|----------|----|---------|-----------|-----|-----|-----|
| Product line Delara 8 PRINT AS BAR | RCODES | DATIKUE |    |      |          |    |          |     |    |    |    |          |    |         |           |     |     |     |
|                                    | A1     | A2      | A3 | A3.5 | A4       | B1 | B2       | B3  | B4 | C1 | C2 | C3       | C4 | D2      | D3        | D4  | BL2 | BL3 |
| 300                                | 1      |         |    |      |          |    |          |     |    |    |    |          |    |         |           |     |     |     |
| 30L                                |        | 3       |    |      |          |    |          |     |    |    |    |          |    |         |           |     |     |     |
| 32U                                |        |         | 5  |      |          |    |          |     |    |    |    |          |    |         |           |     |     |     |
| 32L                                |        |         |    |      |          |    |          |     |    |    |    |          |    |         |           |     |     |     |
| 34U                                |        |         |    |      |          |    |          |     |    |    |    |          |    |         |           |     |     |     |
| 34L                                |        |         |    |      |          |    |          |     |    |    |    |          |    |         |           |     |     |     |
| 36U                                |        |         |    |      |          |    |          |     |    |    |    |          |    |         |           |     |     |     |
| 36L                                |        |         |    |      |          |    |          |     |    |    |    |          |    |         |           |     |     |     |
| SUMMARY                            |        |         |    |      |          |    |          |     |    |    |    |          |    |         |           |     |     |     |
|                                    |        |         |    |      | Delara 6 |    |          |     |    |    |    | Delara 8 |    |         |           |     |     |     |
| Sets                               |        |         |    |      | 0        |    |          |     |    |    |    | 9        |    |         |           |     |     |     |
| Pieces                             |        |         |    |      | 0        |    |          |     |    |    |    | 72       |    |         |           |     |     |     |
| PRINT AS BAR                       | RCODES | DNTINUE |    |      |          |    |          |     |    |    |    |          |    |         |           |     |     |     |

|                                          | BARCODES                                                                                                    |                   |
|------------------------------------------|----------------------------------------------------------------------------------------------------|-------------------|
| Barcode Name 1 AVE UK test 1             | ADD NEW TRAY 3 COLUMN 8) ADD NEW TRAY 4 COLUMN                                                                                                    | REMOVE TRAY<br>9) |
| Tooth line           Delara 8         2) | Tray<br>1/1 10) ~                                                                                                    |                   |
| Color Ferm<br>A3 3) ~ 32L 4) ~           | X         Delars 8         X         Delare         11)           A1                                                                                                    |                   |
| INSERT INSERT EMPTY SPACE                | Delana 8         Delana 8         Delana 8         Delana 8         Delana 8         Delana 8         Solution 1         Solution 1         Solution 1         Solution 1         Solution 1         Solution 1         Solution 2         Solution 2 |                   |
| 5<br>)                                   | Delara 8         Delara 8         2014/06071535         2014/06071535                                                                                                    |                   |
| ADD TO CART 6)                           | Delars 8         22L         22L         22L         22L         32L         4.01466071569         32L         4.01466071567                                                                                                    |                   |
| SAVE 7)                                  | Delara 8         Delara 8         Delara 8         Delara 8         22U         A1         34U         34U                                                                                                    |                   |
|                                          | Delars 8<br>A1 3040071552 22L<br>+J01460071552                                                                                                    |                   |
|                                          | Delara 8<br>A1                                                                                                    |                   |
|                                          | Delara 8<br>A1 30.<br>                                                                                                    |                   |

Si vedrà la seguente schermata, in cui è possibile organizzare i propri codici a barre:

- 1) Scegliere un nome per identificare e richiamare la specifica composizione
- 2) Scegliere una linea di denti
- 3) Scegliere un colore
- 4) Scegliere una forma
- 5) Inserire il codice del dente scelto sul foglio o lasciare lo spazio vuoto
  - Nota: I nuovi codici e gli spazi vuoti verranno inseriti in alto a sinistra. È possibile trascinarli in alto e in basso e sul lato destro. In futuro sarà possibile trascinarli in qualsiasi punto del foglio.
- 6) I codici selezionati saranno trasferiti come set denti nel carrello per l'ordine diretto.
- 7) Salvare
- 8) Aggiungere un altro vassoio
- 9) Svuotare il vassoio corrente
- 10) Se avete più di un vassoio, potete vedere su quale vassoio siete attualmente
- 11) Rimuovere questo codice

Dopo aver salvato i codici a barre, è possibile stamparli su carta o salvarli sul computer.

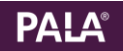

#### Fare clic sull'icona di stampa

|                           | BARCODES            |             |   |            |   |   |
|---------------------------|---------------------|-------------|---|------------|---|---|
| GENERATE NEW BARCODE LIST |                     |             | F | orint<br>▲ |   |   |
| NAME                      | CREATED ON          | DESCRIPTION |   |            |   | - |
| 1 AvE UK test             | 2023-09-06 10:48:39 |             | 0 | 6          | 4 | H |

Si aprirà un file Pdf, è possibile stampare o salvare i codici a barre in formato Pdf sul proprio pc.

| 1 / 1   - 100% + | 1 🕄 🔊 |  | Ŧ | ē |
|------------------|-------|--|---|---|
|                  |       |  |   |   |
|                  |       |  |   |   |
|                  |       |  |   |   |
|                  |       |  |   |   |
|                  |       |  |   |   |
|                  |       |  |   |   |
|                  |       |  |   |   |

I codici a barre salvati si trovano nella sezione "codici a barre" nell'area personale. Da qui è possibile modificarli, stamparli o eliminarli.

===

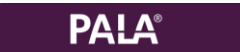

## VIII. Note

## Contatti

Kulzer srlVia Console Flaminio, 5/720134 MilanoPhone+39 02 21009421Emailinfo-italy@kulzer-dental.comWebwww.kulzer-dental.itWebshophttps://shop.kulzer-dental.it/pala-easy-scan

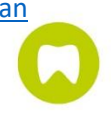

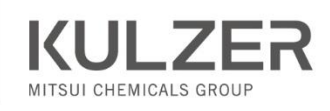